## **TOMS Student Profile**

Please remember these important facts when working in the SIS.

The SIS currently enables two menu styles, Classic and Modern. These Manuals are constructed with the Modern Menu in mind. If using Classic, the locations of certain procedures may vary.

The TOMS tab on the student dashboard had been updated to emulate the Individual Student Assessment Accessibility Profile (ISAAP) tool available on the CAASPP website.

- Step 1. The TOMS tab can be found on the STUDENT DASHBOARD
- Step 2. Select the Student Needs and Identification of Student Needs and set of recommended accommodations and designated supports will be populated

- Last Updated by Max Williams on 2016/03/28 20:46

From:

https://schoolpathways.com/knowledgebase/ - School Pathways Knowledge Base

Permanent link:

https://schoolpathways.com/knowledgebase/doku.php?id=products:admin:registration:toms&rev=1478300920

Last update: 2016/11/04 23:08

1/1